# Soporte y Preguntas Frecuentes (FAQ's)

# Soporte Técnico

Para cualquier duda, aclaración o problema técnico relacionado con el uso de la aplicación **Studially**, por favor comunícate con nuestro equipo de soporte a través del siguiente correo electrónico:

📧 info@devri.com.mx

# Eliminación de Cuenta

Conforme a las leyes aplicables en materia de protección de datos personales y en cumplimiento de los denominados "Derechos ARCO", como usuario de la aplicación Studially, desarrollada por DEVRI DESARROLLO VANGUARDISTA, RADICAL E INNOVADOR S.A.P.I. DE C.V., tienes derecho a solicitar la eliminación de tu cuenta y de todos los datos asociados a la misma.

# ¿Cómo eliminar mi cuenta de manera definitiva?

- 1. Envía un correo a: developer@devri.com.mx
- En el asunto del correo escribe:
  "Solicito la eliminación de mi cuenta y los datos relacionados a la misma"
- 3. En el cuerpo del correo indica únicamente el **correo electrónico** con el que accedes a la aplicación.

✓ Importante: En un plazo no mayor a 48 horas hábiles, nuestro equipo te enviará un comprobante confirmando la eliminación de tu cuenta y todos los datos asociados. Todos tus datos serán eliminados permanentemente.

# **Preguntas Frecuentes (FAQ's)**

Registro

### Mi contraseña no cumple con los parámetros mínimos

Haz clic en el ícono con una letra "i" al lado del campo de contraseña. Ahí se indican los requisitos mínimos para una contraseña segura.

## ¿Qué correo debo registrar si mi institución tiene convenio?

Utiliza preferentemente tu **correo institucional**. Debe coincidir con el correo con el que previamente obtuviste beneficios de Studially.

### Correo ya registrado

Significa que ya existe una cuenta asociada a ese correo electrónico.

### Correo inválido

Es un error de validación del correo. Contáctanos desde el botón de "Soporte". Este error es común en algunos dispositivos HUAWEI.

### ¿Qué pasa si mi institución educativa no aparece en la lista?

Selecciona la opción "Otra" mientras revisamos tu caso.

# ¿Por qué debo aceptar los Términos y Condiciones y el Aviso de Privacidad?

Es necesario para proteger tu seguridad como usuario y para que conozcas los fines y condiciones bajo los cuales Studially opera.

# Inicio de Sesión

# Olvidé mi contraseña

Haz clic en el botón "Olvidé mi contraseña" y recibirás un correo para restablecerla.

# Mi Cuenta

# ¿Cómo cambio mi foto de perfil?

Entra a tu perfil y haz clic en **"Editar foto de perfil"**. En dispositivos Samsung asegúrate de dar todos los permisos necesarios a la aplicación.

#### ¿Cómo cambio mis datos personales?

Desde tu perfil, selecciona "Editar información" y guarda los cambios.

# ¿Cómo cambio mi contraseña?

Dentro del perfil, en la sección de **"Cuenta"**, podrás modificarla siguiendo los parámetros mínimos de seguridad.

# ¿Cómo elimino mi cuenta y los datos relacionados?

Desde tu perfil, en la sección de **"Cuenta"**, puedes eliminar tu cuenta y los datos básicos. Para eliminar **todos** tus datos de forma definitiva, realiza la solicitud desde el botón de **"Soporte"**.

#### ¿Cómo administro mis beneficios?

Desde tu perfil, haz clic en "Administrar" para gestionar tus beneficios activos.

# Inicio (Home)

# ¿Dónde puedo consultar el Aviso de Privacidad y Términos/Condiciones actualizados?

En la aplicación, se encuentran en el menú dentro del apartado **"Home"**. En la versión web están disponibles en el pie de página.

### ¿Qué es el "Video de introducción"?

Es un breve tutorial que te explica cómo utilizar Studially para sacarle el máximo provecho.

# Organización

#### ¿Cómo funcionan las estrellas?

Cada estrella representa 6 minutos de enfoque. Al completar 1 hora, acumulas 10 estrellas. Las estrellas te permiten canjear premios.

### ¿Cómo funcionan las estadísticas de enfoque?

Muestran el tiempo total dedicado por categoría en la semana y el mes. Este enfoque acumulado también te permite ganar premios.

# ¿Qué es el apartado de "Retos" o "Redimir"?

Puedes ganar premios según tu desempeño dentro de la app.

#### ¿Cuántos minutos puedo poner en el temporizador?

Hasta 99 minutos por sesión. Puedes reiniciar el temporizador cuantas veces necesites.

# Hábitos

### ¿Cómo agrego hábitos?

Ve a "Mis hábitos", selecciona "Agregar" o "Editar hábitos" y escoge los que deseas.

#### ¿Qué significa la frecuencia?

Especifica los días en los que deseas realizar cada hábito.

#### ¿Cómo marco que realicé mis hábitos?

En el apartado "Hábitos del día", márcalos como completados o no realizados.

#### ¿Cómo funcionan las estadísticas?

Indican tu avance semanal y mensual. Por ejemplo, 1/4 significa que realizaste tu hábito una vez de las cuatro programadas esa semana.

## ¿Cómo agrego amigos?

Haz clic en el ícono de persona, ingresa el correo registrado de tu amigo y luego en el botón de **"refresh"** junto a la palabra "Amigos".

## ¿Qué es el apartado de hábitos en tendencia?

Muestra cuántas personas de la comunidad comparten los mismos hábitos que tú.

# Finanzas

### ¿Cómo agrego una meta financiera?

Registra el nombre de tu objetivo, el monto total que deseas ahorrar y las semanas para lograrlo. La app te dirá cuánto debes ahorrar semanalmente.

### ¿Cómo agrego montos a mi meta financiera?

Haz clic en "Agregar monto" en la meta correspondiente y registra tu progreso.

### ¿Cómo sé si ya completé mi meta?

Recibirás un mensaje de felicitación al alcanzar el monto. Además, tu contador de metas completadas aumentará.

# Recursos

#### ¿Qué puedo encontrar en el apartado de "Oportunidades"?

Programas, becas y cursos para jóvenes de nivel medio superior y superior.

#### ¿Qué puedo encontrar en el apartado de "Salud Mental"?

Consejos prácticos para mejorar tu bienestar emocional.

#### ¿Qué puedo encontrar en el apartado de "Aprendizaje"?

Artículos sobre finanzas personales, habilidades blandas, bienestar y temas laborales.

# ¿Qué puedo encontrar en el apartado de "Comunidad"?

Avisos relevantes de tu institución o información importante de Studially.